# **Zoom technical details**

- When you enter the AGM you will be muted please keep your microphone muted while others are speaking
- Please note this AGM is being recorded

#### Zoom meeting controls

Options including Mute (controls your microphone), Video (controls your camera), Chat (where you can ask a question) and Reactions (where you can raise your hand) are at the bottom of your screen.

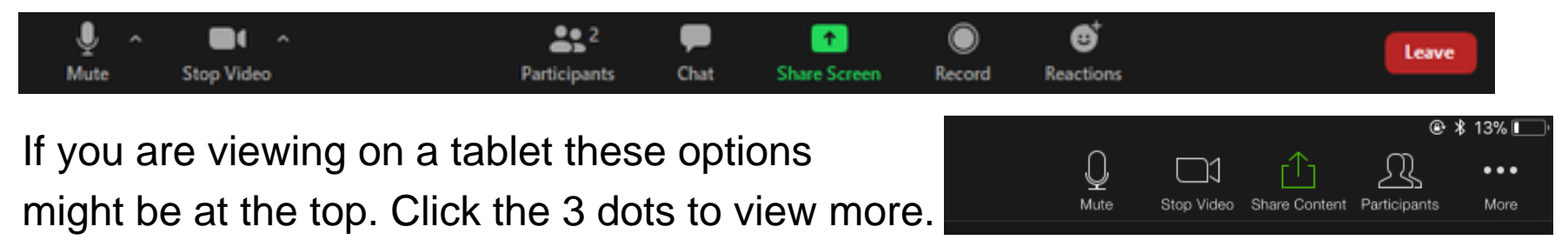

### Zoom view options

 You can change your view to either Speaker view or Gallery view at the top of your screen. When someone is sharing a screen you may also have the option of Side by Side Gallery or Speaker Mode

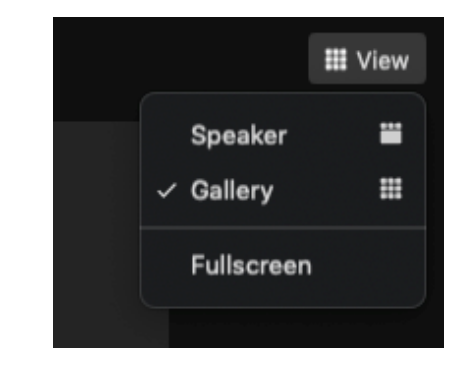

# How to ask a question?

## 1) Raise your hand

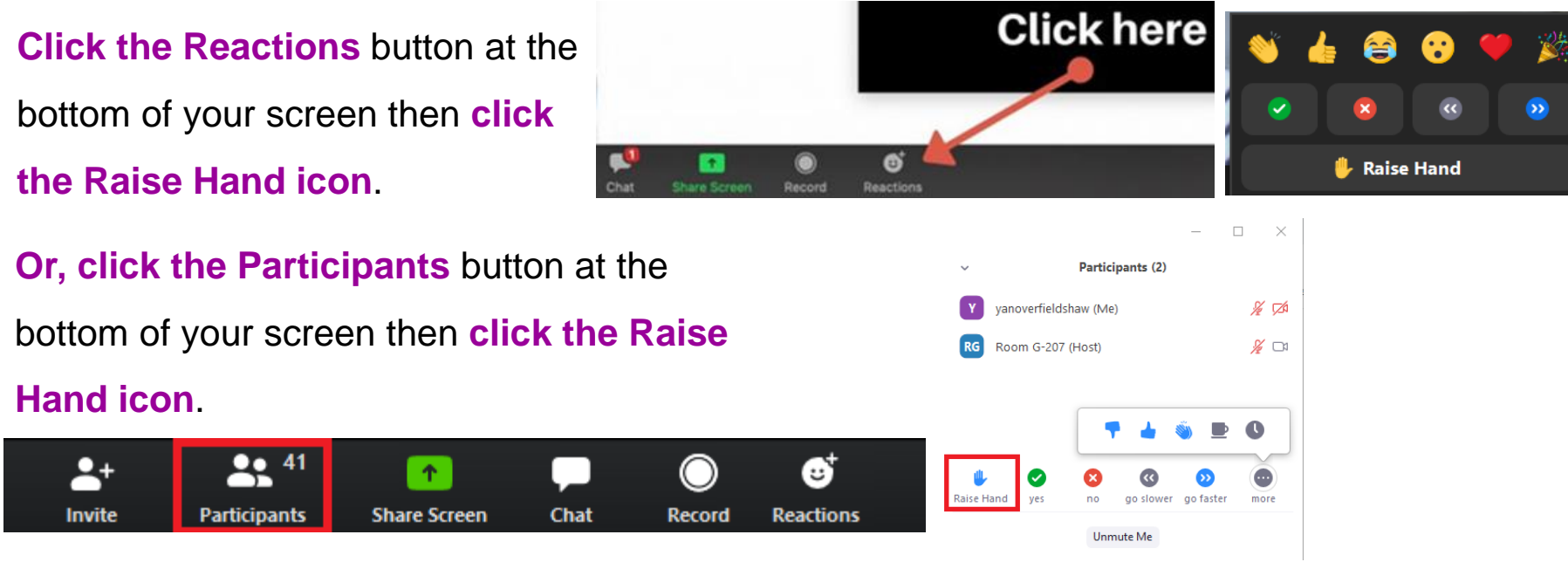

#### 2) Ask a question in the Chat box

Type your question in the **Chat box** to be read out. Click the Chat icon at the bottom of your screen then type your question in the **Chat window**. To send your question to the **host only** please select **Aoife Mulhall (Host)** in the dropdown menu

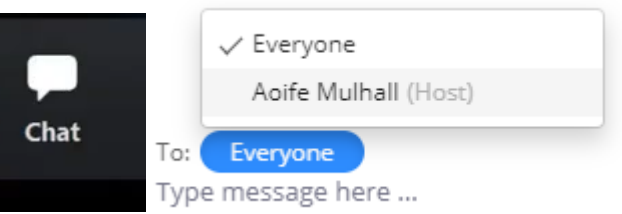

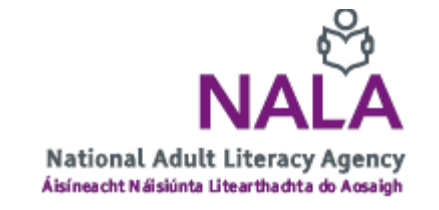